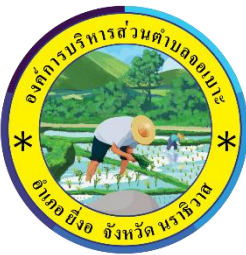

## รายละเอียดวิธีการใช้งานระบบการให้บริการผ่านช่องทางออนไลน์

## องค์การบริหารส่วนตำบลจอเบาะ

\*\*\*\*\*

## ขั้นตอนที่ 1 เข้าสู่เว็บไซต์ขององค์การบริหารส่วนตำบลจอเบาะ

https://www.jobok.go.th//home.php

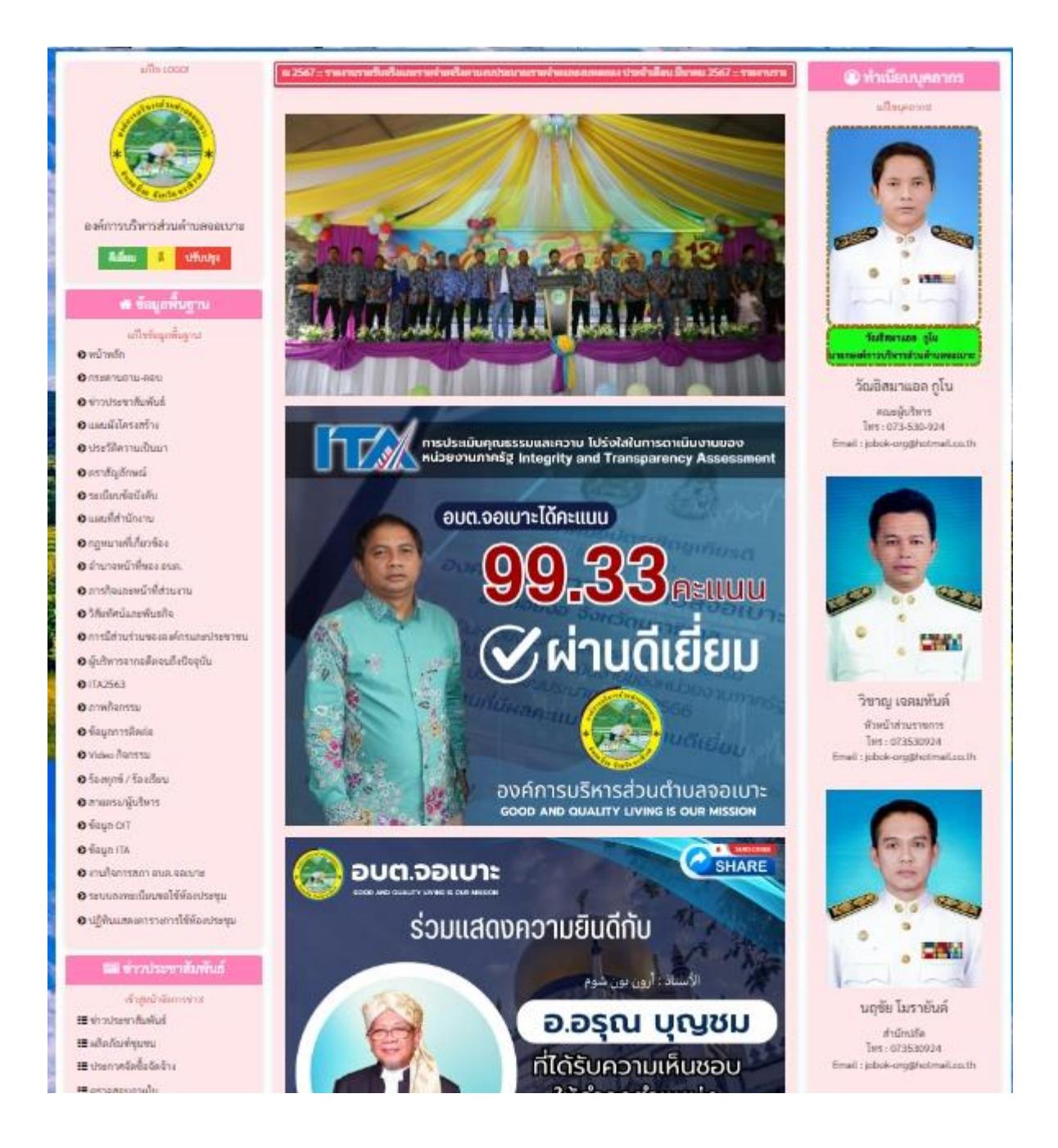

ขั้นตอนที่ 2 เลือกความต้องการในการรับบริการโดยการเลื่อนเมาส์ลงด้านล้างของหน้าเพจไปยังหัวข้อ "ระบบบริการออนไลน์"

| ระบบบริการออนไลน์<br>เองอิตกระบบบริการออนไลน์ |                              |                      |                               |  |
|-----------------------------------------------|------------------------------|----------------------|-------------------------------|--|
| ช่องทางร้องเรียน                              | <b>แบบคำร้อง</b>             | ระบบขอความอนุเคราะห์ | <b>แบบฟอร์มรับสมัคร</b>       |  |
| การบริหารงานบุคคล                             | ขอรับความช่วยเหลือของประชาชน | น้ำเพื่อจุปโกคบริโภค | นักเรียนศูนย์พัฒนาเด็กเล็ก    |  |
| <b>แบบคำร้อง</b>                              | แบบคำรั้อง                   | แบบคำร้องขอช่อมไฟฟ้า | จองคิวออนไลน์                 |  |
| ขอตัดตันไม้และจัดเก็บทิ่งไม้                  | ขอรับปริการกังขยะ            | โคมไฟฟ้าสาธารณะ      | เพื่อเข้ารับบริการจากหน่วยงาน |  |

ขั้นตอนที่ 3 เลือกความต้องการในการรับบริการเช่น แบบคำร้องขอความอนุเคราะห์น้ำเพื่ออุปโภคบริโภค

| องค์การบริหารส่วนตำบลจอเบาะ       |                                                        |                                    |  |  |  |  |
|-----------------------------------|--------------------------------------------------------|------------------------------------|--|--|--|--|
|                                   |                                                        |                                    |  |  |  |  |
| เลือกคำนำหน้า                     | ~                                                      |                                    |  |  |  |  |
| บ้านเลขที่                        | หมู่ที่                                                | ถนน                                |  |  |  |  |
| ตำบล                              | อำเภอ                                                  | จังหวัด                            |  |  |  |  |
| โทรศัพท์                          | ID Line หรือ E-mail                                    |                                    |  |  |  |  |
| สำเนาบัตรประจำตัวประชาชน (ไฟล์ In | rage ขนาดไฟล์ไม่เกิน 10 MB)                            |                                    |  |  |  |  |
| เลือกไฟล์ ไม่ได้เลือกไฟล์ใด       |                                                        |                                    |  |  |  |  |
| ข้าพเจ้าขอรับรองว่าข้อความข้างต้า | <b>มเป็นความจริงทุกประการ</b> (ระบบจะทำการบันทึกหมายเล | ı ip ของท่านเพื่อการตรวจสอบข้อมูล) |  |  |  |  |
| ข้าพเจ้าขอรับรองว่าข้อความข้างต้า | <b>มเป็นความจริงทุกประการ</b> (ระบบจะทำการบันทึกหมายเล | ป ip ของท่านเพื่อการตรวจสอบข้อมูล) |  |  |  |  |

ขั้นตอนที่ 4 กรอกข้อความในช่องว่างให้ครบถ้วน และแนบเออกสารที่เกี่ยวข้องพร้อม กด 🗹 ตรง ข้าพเจ้าขอรับรองว่าข้อความข้างต้นเป็นความจริงทุกประการ และกด "ยื่นคำร้อง"

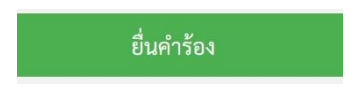

ขั้นตอนที่ 5 รอการติดต่อกลับจากเจ้าหน้าที่ภายใน 24 ชั่วโมง